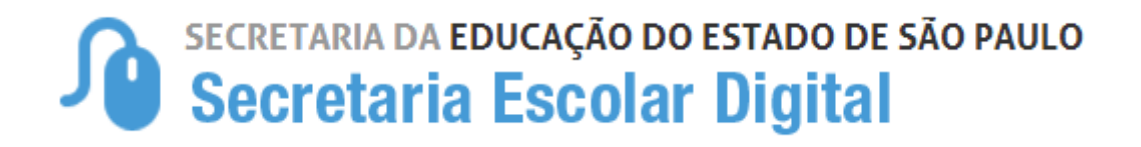

# Tutorial Associação do Professor à Classe

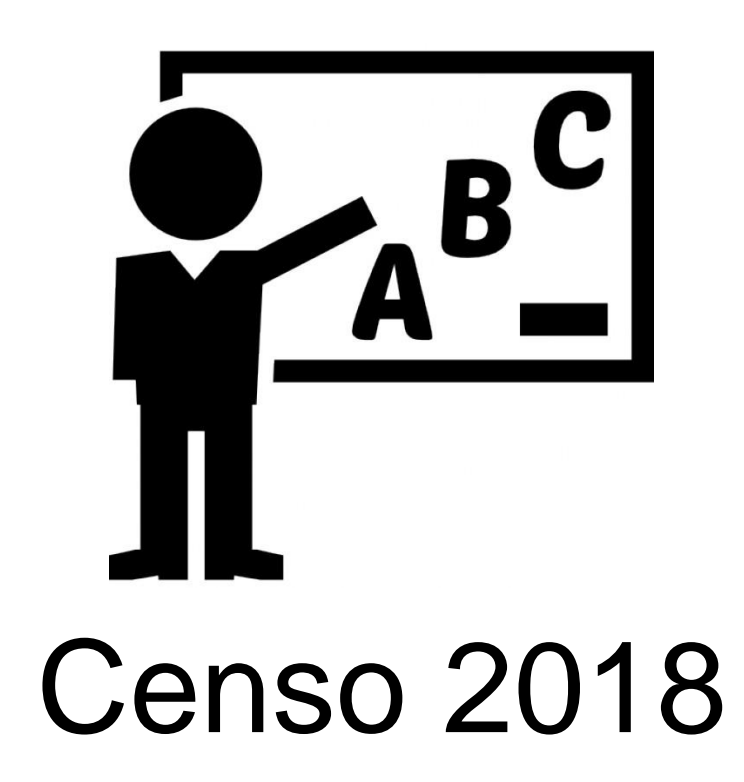

Versão: 2018.05.21

# Sumário

| Introdução            | 3 |
|-----------------------|---|
| Fluxo                 |   |
| Público-alvo          |   |
| Cadastrar Associações | 4 |

# Introdução

Este Tutorial tem como objetivo orientar os usuários sobre o módulo Associação do Professor à Classe da Plataforma <u>SED – Secretaria Escolar Digital</u>.

Neste guia descrevemos os procedimentos para cada cadastro e indicamos a utilização de cada funcionalidade.

# Fluxo

Para o Censo Escolar, na parte de Associação do Professor à Classe, deverá ser observado o seguinte processo:

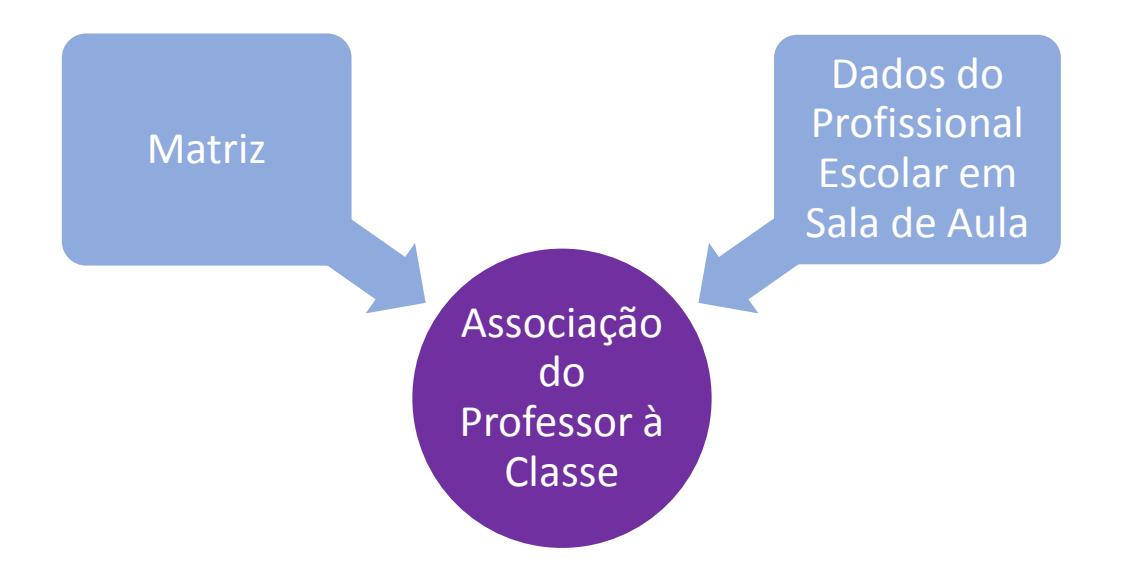

# Público-alvo

Este manual é destinado aos usuários com os seguintes perfis:

#### Escola:

- Secretário Outras Redes
- Diretor Outras Redes
- Prefeitura Municipal:
- P.M. Informações Educacionais Diretor
- P.M. Informações Educacionais
- P.M. Supervisor

# Outros Órgãos de Supervisão:

- Supervisão Outras Redes Informações Educacionais
- Centro Paula Souza Outras Redes Informações Educacionais

#### Diretoria de Ensino:

- CIE Diretor
- CIE
- CIE NIT
- CIE NRM Diretor
- CIE NRM
- CRH
- CRH NFP
- CRH NAP
- Supervisor de Ensino
- Dirigente

# **Orientações Importantes**

#### Vínculo com o sistema de Matriz

Caso tenha realizado associações para um determinado ano/série e gere um novo quadro de aulas no sistema de Matriz Curricular para este mesmo ano/série, todas as associações são invalidadas e será necessário realizar o processo de associação novamente. Portanto orientamos que sempre verifique se o quadro de aulas foi gerado corretamente (disciplinas, número de aulas etc.) antes de iniciar a associação.

#### Associação para o Censo 2018

Para o Censo Escolar de 2018, apenas a 2ª aba da associação (Cadastrar Associações) é necessária. Ela pode ser realizada independentemente da 1ª aba.

Lembramos também que classes/turmas sem docentes associados não são migradas para o Censo. Assim é necessário ter no mínimo um professor com associação ativa por classe/turma.

#### Mais de um profissional por turma

É possível associar mais de um profissional por turma, quando necessário.

# **Cadastrar Associações**

Passo 1 – Clique na funcionalidade Atribuição de Aula, localizada no menu Associação do Professor na Classe, categoria Gestão Escolar.

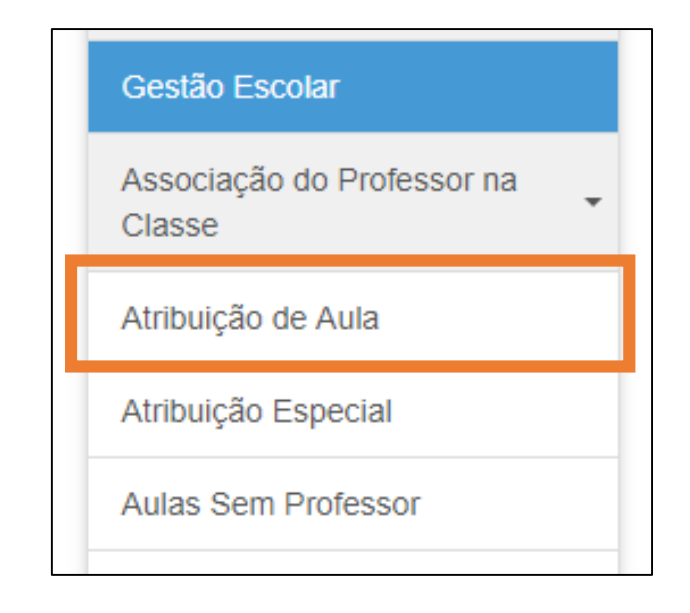

**Passo 2 –** Selecione a 2<sup>a</sup> etapa na barra superior.

5º Pesquisar Associação na Classe e ATPC

| Importante:                    |                      |                                |            |
|--------------------------------|----------------------|--------------------------------|------------|
| Somente a aba 2 "Ca            | dastrar Associações" | é obrigatória para o Censo.    |            |
| Essa aba pode ser p<br>Aulas". | reenchida independer | ntemente da aba 1 "Cadastrar H | lorário de |
|                                |                      |                                |            |
|                                |                      |                                |            |

**Passo 3 –** Selecione o ano letivo, Diretoria, Município, Rede de Ensino, Escola e Tipo de Ensino, insira o número do CPF e clique em **Cadastrar**.

| 1º Cadastrar horários de aulas 2º Cadastrar Associaçõe                                                 | s 3º Cadastrar Horário do Professor à Classe 4º Cadastrar ATPC |
|----------------------------------------------------------------------------------------------------|----------------------------------------------------------------|
| 5º Pesquisar Associação na Classe e ATPC                                                               |                                                                |
| Aviso - Censo Escolar 2018:                                                                            |                                                                |
| Somente a aba 2 "Cadastrar Associações" é obrigató<br>Essa aba pode ser preenchida independentemente d | ria para o Censo.<br>la aba 1 "Cadastrar Horário de Aulas".    |
| Ano Letivo:                                                                                            | 2018                                                           |
| Diretoria:                                                                                             | •                                                              |
| Município:                                                                                             | •                                                              |
| Rede de Ensino:                                                                                        |                                                                |
| Escola:                                                                                                | ▼                                                              |
| Tipo de Ensino:                                                                                        | ·                                                              |
| CPF:                                                                                                   |                                                                |
|                                                                                                    | Pesquisar Cadastrar                                            |

# Importante:

Caso o CPF do profissional não seja localizado, é necessário verificar se ele está com vínculo ativo com a rede municipal ou com a escola privada.

Passo 4 – Preencha os campos solicitados e clique no botão Adicionar.

| Associação de Professor a classe | ×             |
|----------------------------------|---------------|
| Cadastrar Associação             |               |
| Ano Letivo:                      | 2018          |
| Professor:                       |               |
| Vínculo:                         | Selecione     |
| Tipo de Ensino:                  | Selecione -   |
| Turma:                           | Selecione •   |
| Sub Turma:                       | Selecione •   |
| Disciplina:                      | Selecione • 0 |
| Quantidade e Aulas:              | Selecione -   |
| Tipo de Atribuição:              | Selecione     |
| Início da Vigência:              | 01/02/2018    |
| Fim de Vigência:                 | 20/12/2018    |
|                                  | Adicionar     |

# Campos:

- 1) Vínculo (Concursado Efetivo/Estável, Contratado CLT, Contrato Temporário, Contrato Terceirizado)
- 2) Tipo de Ensino;
- 3) Turma;
- 4) Sub Turma (se aplicável);
- 5) Disciplina;
- 6) Quantidade de Aulas;
- 7) Tipo de Atribuição (Responsável, Auxiliar, Monitor, Professor de Libras\*);
- 8) Início da Vigência;
- 9) Fim da Vigência.

# Importante:

Caso não haja nenhuma Disciplina para seleção, a respectiva matriz curricular do tipo de ensino em questão não foi homologada. É necessário homologar a matriz, primeiramente, e depois proceder com a associação do professor.

#### \*Professor de Libras:

Essa opção somente estará disponível caso a turma possua ao menos um aluno matriculado, em que na sua ficha conste a necessidade educacional especial de Surdez Severa ou Profunda / Surdez Leve ou Moderada.

Passo 5 – A atribuição será adicionada. Clique no botão Salvar.

| List | a de Assoc            | iação                              |                       |                      |          |            |                    |                       |                    |                          |           |
|------|-----------------------|------------------------------------|-----------------------|----------------------|----------|------------|--------------------|-----------------------|--------------------|--------------------------|-----------|
| DI   | Tipo de<br>Atribuição | Tipo de Ensino                     | Fase da<br>Atribuição | Turma                | SubTurma | Disciplina | Livre/Substituição | inicio de<br>Vigência | Fim de<br>Vigência | Professor<br>Substituido | Afastamen |
| 1    | RESPONSÁVEL           | ENSINO<br>FUNDAMENTAL<br>DE 9 ANOS |                       | 1° ANO<br>A<br>MANHA |          | MATEMATICA | Livre              | 05/02/2018            | 21/12/2018         |                          |           |
|      |                       |                                    |                       | -                    |          |            |                    |                       |                    |                          | Salvar    |

# Dica:

Caso o profissional possua vínculo em mais de uma turma ou disciplina, repita o passo 4 para adicionar as demais associações. Ao final, clique em **Salvar**. Assim, você poderá agilizar o processo.

Passo 6 – Aparecerá uma mensagem confirmando a associação.

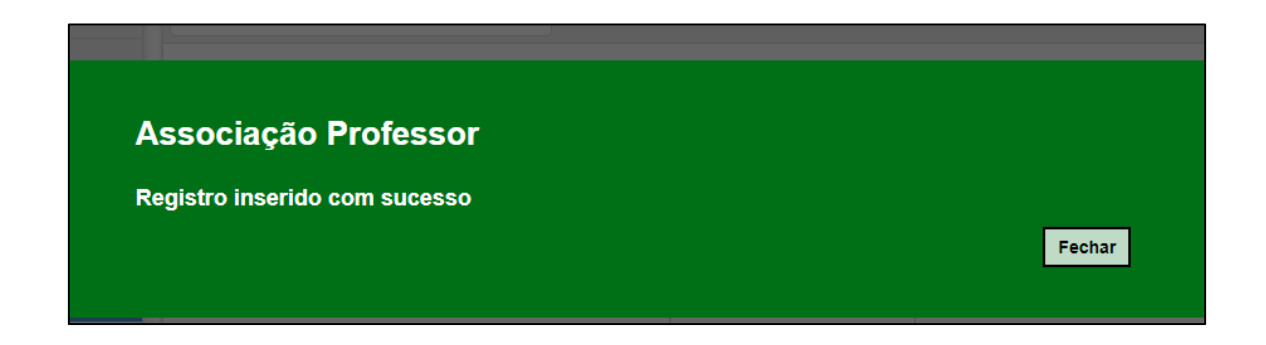

Passo 7 – Clique no botão Pesquisar para verificar as associações.

| Lista de Associação                                                                                                    |                    |                            |                          |                           |                                |                                    |                            |                               |                  |            |  |
|----------------------------------------------------------------------------------------------------|--------------------|----------------------------|--------------------------|---------------------------|--------------------------------|------------------------------------|----------------------------|-------------------------------|------------------|------------|--|
| Imprimir Imprimir Imprim Imprimir Imprimir Imprimi |                    |                            |                          |                           |                                |                                    |                            |                               |                  |            |  |
| Professor                                                                                                    | CPF I<br>Professor | di $^{\downarrow\uparrow}$ | Tipo de ↓†<br>Atribuição | Fase $\downarrow\uparrow$ | Escola $^{\downarrow\uparrow}$ | Tipo de ↓†<br>Ensino               | Substituição <sup>‡†</sup> | Turma $^{\downarrow\uparrow}$ | Qtde ↓↑<br>Aulas | Disciplina |  |
|                                                                                                    |                    | 1                          | RESPONSÁVEL              |                           |                                | ENSINO<br>FUNDAMENTAL<br>DE 9 ANOS | Livre                      | 1º ANO A<br>MANHA             | 1                | MATEMATICA |  |

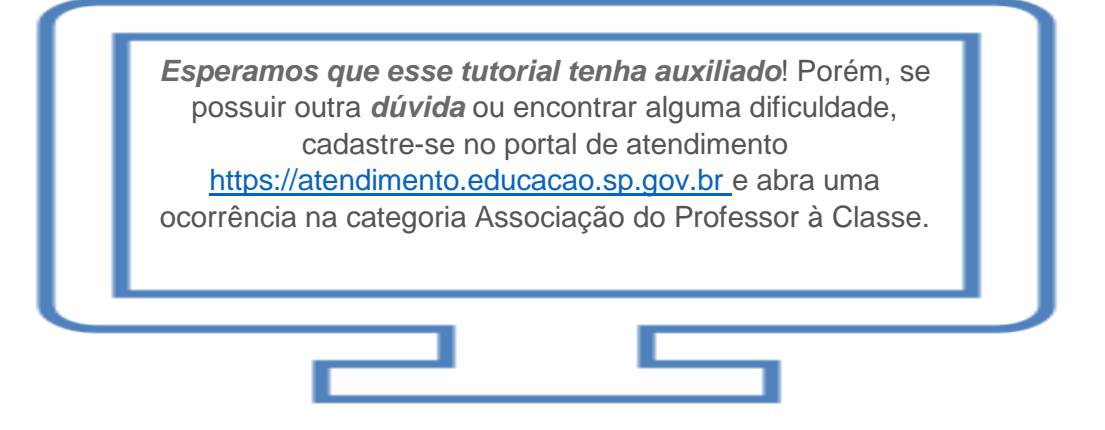